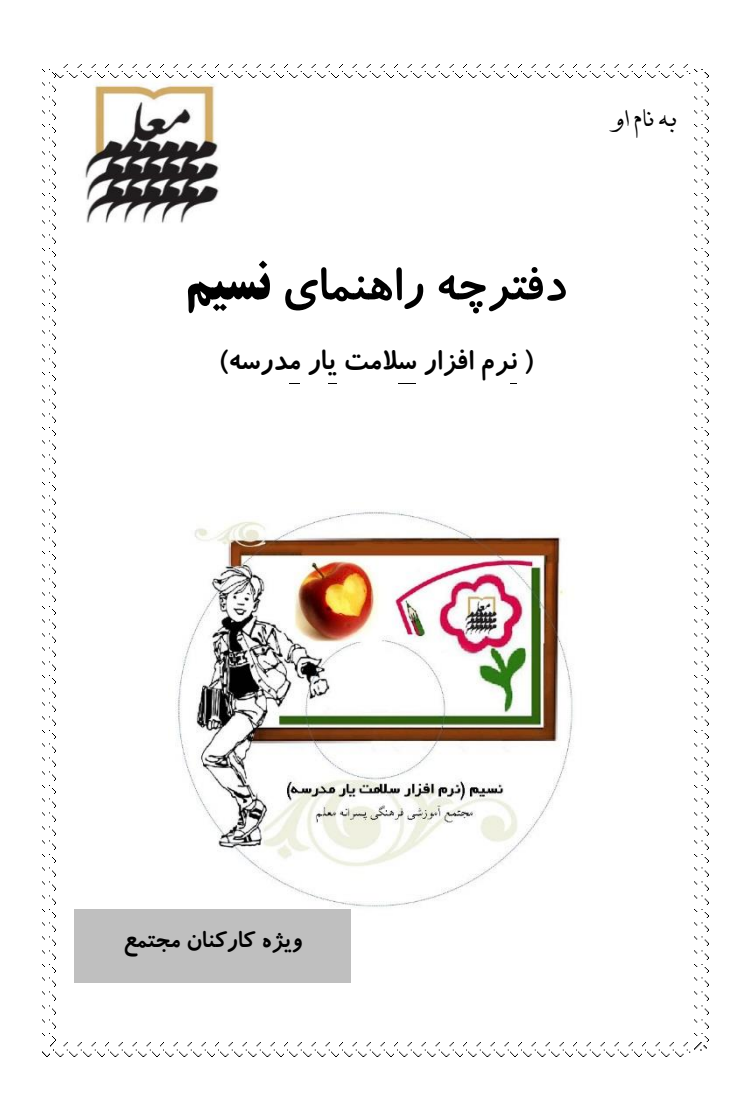

همکار گرامی، سلام... ییشگیری و حفظ سلامت همکاران و دانش آموزان از مهمترین وظایف ماست و به دلیل لزوم ارتباط مستمر شما عزیزان با واحد پزشکی و مشاوره ی مجتمع معلّم و نیز حفظ سرمایه های ملی، **راه اصلی** ارتباط ما با شما از طريق نسخه آنلاين نرم افزار نسيم خواهد بود. ىعنەر: ثبت یرونده یزشکی همکار (توسط شما) گزارش معاینات و مراجعات به واحدیزشکی (توسط واحد پزشکی) ✓ پیشنهاد برنامه پیشگیری و غربالگری به شما (توسط واحديز شكي) نوبت گیری واحد مشاوره (توسط شما) بصورت آنلاین و از طریق نسیم خواهد بود. طبق راهنمای گام به گام زیر اقدام نمائید: ورود به صفحه سلامت شخصی در نسیم به اینترنت در نوار آدرس مرورگر خود، یس از اتصال med.moallem.sch.ir را تایپ کنید. در صفحه ورود از شما نام کاربری و کلمه عبور درخواست میشود. در اولین حضور، هم نام کاربری و هم کلمه 

عبور، کد ۴ رقمی است که قبلاً به صورت مکتوب در اختیار شما قرار داده شده است که با تایپ آن و کلیک روی کلمه "ورود" به صفحه سلامت شخصی خود وارد خواهید شد. 🖑 اگر این کد را در اختیار ندارید با واحدپزشکی تماس بگیرید. http://med.moallem.sch.ir/ **نسید** (نرم افزار سالحت یار محرسه) یس از ورود ۷ سربرگ مشاهده میکنید که عبار تند از: صفحه اصلی، مشخصات اولیه، پرونده پزشکی، معاینات، واحد مشاوره، پیشنهادها، تغییر رمز واحد بزشکہے – بھداشتہے واحد مشاوره وخدمات روان شناختهء مجمتع آموزشاء فرهنگاء يسرانه معلم ممکار گرامی 💼 💼 جوش آمدید [ عدوم] الف- صفحه اصلي متن این صفحه را دقیق مطالعه فرمایید. اقدامات لازم را انجام دهید.

| ``».                                    |                                                                                                    |                                                                                                    |
|-----------------------------------------|----------------------------------------------------------------------------------------------------|----------------------------------------------------------------------------------------------------|
| ~~~~~~~~~~~~~~~~~~~~~~~~~~~~~~~~~~~~~~~ | 🖗 <u>هشدارها</u> : اگر شرح حال سلامت خود را ثبت نکرده باشید، یا برای معاینه                                    | × 1,<br>× 1,<br>× 1,                                                                                                    |
|                                         | اولیه به واحد پزشکی مراجعه نکرده باشید و یا از این دو مورد بیش از ۴ سال                                        | хч,<br>хч,<br>хч,                                                                                                    |
|                                         | گذشته باشد در همین صفحه هشداری مثل عکس زیر مشاهده می کنید:                                                     | хл.<br>хл.<br>хл.                                                                                                    |
| 2                                       |                                                                                                    | × -,<br>× -,                                                                                                    |
| 2                                       | ته هشدار                                                                                                    | N 19<br>N 19<br>N 19                                                                                                    |
| 5                                       | سما نادون سرح خان سلامت خود را بیت بدرده اید، با انتخاب عبارت بیت از بخش برونده برسدی این کار<br>را انجام دهید |                                                                                                    |
|                                         | ب_ مشخصات اولیه                                                                                                | N 1 N 1 |
| Ś                                       | درصورتیکه اطلاعات کامل نیست و یا مغایرت دارد آن را تکمیل و اصلاح                                               | 5 °.                                                                                                    |
| 2                                       | نماييد. وگزينه "ثبت" را انتخاب كنيد.                                                                           |                                                                                                    |
| 2                                       | 🥙 در این بخش به جز: "نام"، "نام خانوادگی" و "جنسیت" سایر موارد را                                              | × -,<br>× -,                                                                                                    |
|                                         | مي توانيد اصلاح كنيد. توجه فرماييد كه "گروه خون" و "مقطع" فقط يكبار                                            | <pre></pre>                                                                                                    |
| ~~~~~~~~~~~~~~~~~~~~~~~~~~~~~~~~~~~~~~~ | قابلیت ویرایش دارند.                                                                                           | 84)<br>84)<br>84)                                                                                                    |
| N.                                      | 西                                                                                                    | 2                                                                                                    |
| 2                                       | الله المن مشخصات اوليه<br>الماد                                                                                | 5 1.<br>5 1.                                                                                                    |
| 3                                       | نام خاندادگور:                                                                                                 |                                                                                                    |
| 2                                       |                                                                                                    | 2                                                                                                    |
| 2                                       | تلفن ثابت : 1234567                                                                                            | хт.<br>Х.,                                                                                                    |
| S.                                      | مقطع:                                                                                                    | × 1.<br>                                                                                                    |
| Ś                                       | تلفن همراه :                                                                                                   | 5 %<br>5 %                                                                                                    |
| 3                                       | تاريخ تولد : 11/07/1362                                                                                        | 5                                                                                                    |
| 2                                       | تلغن همراه (يکي از نزديکان):                                                                                   |                                                                                                    |
| 2                                       | جنسيت : 💿 هرد 🔍 زن                                                                                             |                                                                                                    |
| Ś                                       | <u>ب</u> ت                                                                                                    | × 1.<br>× 1.                                                                                                    |
| 2                                       | ج- پرونده پزشگی                                                                                                | N 14<br>N 14<br>N 14                                                                                                    |
| 3                                       | با کلیک روی این سربر گ، با سه عنوان <u>مشاهده، ثبت و ویرایش</u> روبرو میشوید.                                  | хт.<br>хт.                                                                                                    |
| 5                                       | هر ۴ سال یکبار، تکمیل پرونده سلامت جدیدی لازم است پس اگر:                                                      | 5 %<br>5 %                                                                                                    |
| 2                                       |                                                                                                    | 2                                                                                                    |
| 2                                       | 3                                                                                                    | 2                                                                                                    |
| Ś                                       | ~~~~~~~~~~~~~~~~~~~~~~~~~~~~~~~~~~~~~~~                                                                        | 2                                                                                                    |

تاکنون پرونده پزشکی خود را تکمیل نکرده اید یا از آخرین پرونده ثبت شده بیشتر از ۴ سال می گذرد روی گزینه "ثبت" کلیک کنید و اطلاعات خواسته شده در هر مرحله را کامل کنید. پس از پایان هر صفحه روی گزینه "ثبت و مرحله بعد" کلیک کنید و در انتهای صفحه آخر هم گزینه "ثبت نهایی" را کلیک کنید . 🖑 تا قبل از ثبت نهایی، امکان ویرایش وجود دارد. اگر در مرحله آخر ثبت نهایی را بزنید دیگر امکان ویرایش وجود نخواهد داشت. 🖑 اگر در ۴ سال اخیر پرونده پزشکی خود را تکمیل کرده باشید. در این بخش گزینه "ثبت" را مشاهده نخواهید کرد. 🦈 برای مشاهده پرونده یا پرونده های ثبت شده قبلی لازم است علاوه بر انتخاب منوى "مشاهده"، تاريخ ثبت پرونده را نيز انتخاب كرده و روى گزينه "تاييد" کليک کنيد (به شکل زير دقت کنيد). د- معاينات گزینه های در دسترس عبارتند از: "معاینه اولیه"، "آزمایشات"، "پاراکلینیک"، "مشاوره با متخصصین" و "معاینه موردی".

|                              | The             | Su.)                   | ا شده دارید                                  | مورد معاينه اوليه ثبت                      |
|------------------------------|-----------------|------------------------|----------------------------------------------|--------------------------------------------|
|                              | $\sim$          | $\sim$                 |                                              | 1387/07/15:                                |
|                              | 84              | ورن                    | 169.5                                        |                                            |
| (اضافه ورن)                  | 7.46 - 71.83    | ورت مطلوب              | 29.24                                        |                                            |
| $\sim$                       | 75              | دياستول                | 130                                          | ر خون ) سیستول                             |
|                              |                 |                        | جک آب درخواست شد                             | حات                                        |
|                              |                 |                        |                                              |                                            |
|                              |                 |                        |                                              | 0 معاينات                                  |
|                              |                 | سد أزهايشات •          | لطفا توج معاينه را انتخاب تما<br>حد دم دا دد | ي ما 2 مد يا مايي د ي                      |
|                              | 20              | 2                      | سده دارند                                    | 1392/03/06 د ارمایس بیت<br>1392/03/06 می ا |
|                              |                 | Eauto                  | 16.4                                         | 1392/03/00. 2050                           |
|                              |                 | Fendi                  | 10.4                                         | no                                         |
|                              | 105             | ESR                    |                                              | CBC                                        |
|                              | 195             | Choi                   | 17 (غیرطبیعمی)                               | PBS                                        |
|                              | 4/              | HUL                    | 129                                          | LDL                                        |
|                              | 17              | BUN                    | 102                                          | TG                                         |
|                              |                 | Urea                   | 1.1                                          | G                                          |
|                              | 9.2             | Ca                     |                                              | UAcd                                       |
| SGO                          | /T:21 SGPT:26   | Livenz                 | 153                                          | Alkp                                       |
| t                            | otal:1 free:0.2 | PSA                    | 2.9                                          | P                                          |
|                              |                 | Uc                     | 24h/ v:1100 Cr:1133 pro:44                   | Ua                                         |
|                              |                 |                        | Na:142 K:4.4 Vt.D:15 PTH:22.9                | سابر                                       |
|                              |                 |                        |                                              | هاينات                                     |
| ب<br>مستحاب                  | د پاراکلینیک    | معاينه را انتخاب نمايم | لطفا توع                                     |                                            |
| Fine Free                    | 2               |                        | اکلینیک ثبت شده دارید                        | 3 مورد معاينه بار                          |
|                              |                 |                        |                                              | 1392/03/06: <sub>ඊ.</sub>                  |
|                              |                 |                        | گرافی قفسه سینه                              | د.                                         |
| -                            | د طبیعی         | اف اگم/ یقبه موارد     | حسم خارجي زير در                             | حه                                         |
|                              |                 |                        |                                              | 1202 (11/22)                               |
|                              |                 |                        |                                              | 1369/11/30: 8                              |
|                              |                 | کمر                    | ام-آر-آف و گرافی از آ                        | رد                                         |
|                              |                 |                        | طبيعي                                        | جه                                         |
|                              |                 |                        |                                              | and show (                                 |
|                              | مشاهره با متخص  | المتحيد المتحاد        | i lábl                                       | 000000                                     |
| سصدر 🔹 انتخاب                |                 |                        | له متخصص ثبت شده دارید                       | ما 1 مورد ارجاع ب                          |
| مسن - انتخاس<br>المعالم (۲۳۱ |                 |                        | .45                                          | تاريخ :390/08/03                           |
|                              |                 |                        | 1.                                           |                                            |
| Energy Energy                |                 | g                      | یر<br>مواجع دندانینش ک                       | 0.553                                      |
|                              |                 | ی در مدرسـه            | ۲۰<br>معاینه دندانیزشک                       | تخصص                                       |
| En En                        |                 | ی در مدرسـه            | ۰۰<br>معاینه دندانبزشکه<br>                  | تخصص<br>علت ارجاع                          |

|                                                                                                    |                                                                                                    |                                                                                                    |                                                                                                    | ) مماريات                                                                                                    |
|----------------------------------------------------------------------------------------------------|----------------------------------------------------------------------------------------------------|----------------------------------------------------------------------------------------------------|----------------------------------------------------------------------------------------------------|----------------------------------------------------------------------------------------------------|
|                                                                                                    | ي انتخابي                                                                                                    | ن نماييد   مغايلة موردي                                                                                                    | لطفا نوع معاينه را انتخاب                                                                                                    | Outeu                                                                                                    |
|                                                                                                    | En E                                                                                                    | tue                                                                                                    | ا ثبت شده دارید                                                                                                    | ا 15 مورد مراجعه موردی                                                                                                    |
|                                                                                                    | V                                                                                                    | $\sim$                                                                                                    |                                                                                                    | ئارىخ :1392/07/02                                                                                                    |
|                                                                                                    |                                                                                                    |                                                                                                    | 0                                                                                                    | ورت :                                                                                                    |
| -                                                                                                    | 60                                                                                                    | دباستول :                                                                                                    | 100                                                                                                    | فشار خون ) سیستول :                                                                                                    |
|                                                                                                    | -                                                                                                    |                                                                                                    | E is the second second se |                                                                                                    |
|                                                                                                    |                                                                                                    |                                                                                                    | سرما دوردی ویروسی + سری                                                                                                    | مورد .                                                                                                    |
| 1                                                                                                    | -                                                                                                    | (.                                                                                                    | استراحت+مايفات+ ادالت گلد(2                                                                                                    | اقدام/نتيجه :                                                                                                    |
|                                                                                                    |                                                                                                    |                                                                                                    |                                                                                                    | نارىخ :1391/12/13                                                                                                    |
|                                                                                                    |                                                                                                    |                                                                                                    | 0                                                                                                    | : 039                                                                                                    |
|                                                                                                    | 0                                                                                                    | دياستول :                                                                                                    | 0                                                                                                    | فشار خون ) سیستول :                                                                                                    |
|                                                                                                    |                                                                                                    | مثبت آلرژی                                                                                                    | كونزكتيويت ألرزيك شديد/سابقه                                                                                                    | مورد :                                                                                                    |
|                                                                                                    |                                                                                                    | ن+أميول بنامتازون                                                                                                    | تجويز اسهرى فلوتيكارون+لوراتادي                                                                                                    | اقدام/نتيجە :                                                                                                    |
|                                                                                                    |                                                                                                    |                                                                                                    |                                                                                                    | 1391/11/14                                                                                                    |
|                                                                                                    |                                                                                                    |                                                                                                    | 0                                                                                                    |                                                                                                    |
|                                                                                                    | 0                                                                                                    |                                                                                                    | 9                                                                                                    | ero :                                                                                                    |
|                                                                                                    | 0                                                                                                    | دياستول .                                                                                                    | 0                                                                                                    | فشار خون ) سیستون .                                                                                                    |
|                                                                                                    |                                                                                                    | د غیرجرکی، ربه ها: باک                                                                                                    | سرماخوردگی/ گلو: التهاب شدیا                                                                                                    | مورد :                                                                                                    |
|                                                                                                    |                                                                                                    |                                                                                                    |                                                                                                    |                                                                                                    |
| ام نمایید.                                                                                                    | مشاوره اقدا                                                                                                    | میں<br>دریافت نوبت                                                                                                    | نوور: کلداکس، برم هگرین، نوو<br>ا <b>ور ه</b><br>و می توانید برای                                                                                                    | <sup>ادرارانیچه :<br/><b>– واحد مشا</b><br/>طریق این من</sup>                                                                                                    |
| ام نمایید.                                                                                                    | مشاوره اقدا                                                                                                    | س<br>دريافت نوبت                                                                                                    | اندور: کلداکس، برم مگرین، تلو <b>:</b><br>ا <b>ور 0</b><br>و می توانید برای                                                                                                    | ادر <i>م/نتيجه :</i><br>– <b>واحد مشا</b><br>طريق اين من                                                                                                    |
| ام نمایید.<br>کردونت نقابد                                                                                                    | مشاوره اقدا                                                                                                    | یلین<br>دریافت نوبت<br>ه است. برای درباف نوب دین                                                                                        | اندور: کلداکس، برم هگزین. تلوه<br><b>اور 0</b><br>و می توانید برای<br>حد شده بر حدود دیل بمایش داده شد                                                                                                    | اددا <i>م/نتی</i> ته :<br>– <b>واحد مشا</b><br>طریق این من<br><sub>ادرم نوت</sub> ه                                                                                                    |
| ام نمایید.<br>۱۵ره ونت نماید                                                                                                    | مشاوره اقدا<br>دیک اربیت هارانتان                                                                                                    | یلین<br>دریافت نوبت<br>هاسته برای دریافت بوت جدیا                                                                                       | اندور: کلداکس، برم هگزین تلوه<br>ا <b>ور 0</b><br>و می توانید برای<br>بره مند منبود:<br>بره مند منبود:                                                                                                    | ادام/نیته :<br><b>– واحد مشا</b><br>طریق این من<br><sub>ادری نوت</sub>                                                                                                    |
| ام نمایید.<br>محمد ون ماند<br>۱۹۹۵ میں ماند                                                                                                    | مشاوره اقدا<br>مکاریت هارانتان<br>ساعی آن                                                                                                    | یلین<br>در یافت نوبت<br>ه است. برای دریافت نوت حدی<br>سروع                                                                              | الدوز: کلداکس درم هگرین، نوا<br>ا <b>ور 6</b><br>و می توانید برای<br>مناقب نشود:<br>عربه مندود:<br>عربه ساعی ماهی ماهی ماهی م                                                                                                    | ادام/نیجه :<br>– <b>واحد مشا</b><br>طریق این من<br><sup>ادری نوب</sup><br>ا <sup>دری نوب</sup>                                                                                                    |
| ام نمایید.<br>بخره ون هاید.<br>سر است است.<br>سر است است.                                                                                                    | مشاوره اقدا<br>میدور بود فارالند<br>سمیری (                                                                                                    | یلین<br>دریافت نوبت<br>«است برای دریافت نوب دین<br>سروع                                                                                 | الدون کلاکس در مگرین نوا<br>ا <b>ور 6</b><br>و می توانید برای<br>س <sup>ی</sup> مان منابع ا<br>نابع سامی                                                                                                    | ادام/نیبه :<br>– <b>واحد مشا</b><br>طریق این من<br>دراک نوت عشاره<br>ادری نوت<br>نم                                                                                                    |
| ام نمایید.<br>محمدونت نماید<br>محمد است نماید<br>را انتخاب نمایید                                                                                                    | مشاوره اقدا<br>میرون مارانید<br>سمری کر است<br>نبه "کنسل'                                                                                                    | ىلىن<br>دىريافت نوبت<br>مىرە<br>آن نوبت، گزي                                                                                            | اندون کلداکس برم هگرین نوا<br>ا <b>ور 6</b><br>در شده بر حوله نیل مناسر داده شد<br>مربعه استفره ۱<br>هره اسکان حضور در                                                                                                    | الالم/نیبه:<br>- <b>واحد مشا</b><br>طریق این من<br><sup>ایرین ویه</sup> مشاوه<br>رو می وی عدم<br>در صورت عدم                                                                                                    |
| ام نمایید.<br>۲۰۰۹ ویت صاید<br>۲۰۰۰ میر<br>۱ انتخاب نمایید                                                                                                    | مشاوره اقدا<br>میدرارید فارانید<br>سامی کی کر<br>نبه "کنسل'                                                                                                    | ىلىن<br>دريافت نوبت<br>مره<br>آن نوبت، گزي                                                                                              | انورز کاداکس برم هگرین نوا<br>و می توانید برای<br>حدقته مرحود دل مایش دفت شد<br>می ما مکان حضور در                                                                                                    | الدام/نیره :<br>- واحد مشا<br>طریق این من<br>اروی وب میاره<br>اروی وب میاره<br>در صورت عده                                                                                                    |
| ام نمایید.<br>۲۰۵۰ و ت نماید<br>سیر<br>ار ا انتخاب نمایید<br>۱۰ کرد و نناید.                                                                                                    | مشاوره اقدا<br>مندی رسه دارانید<br>سامی کر کر<br>نیه "کنسل'<br>دیکی از بود ها را اند                                                                                                    | یلین<br>دریافت نوبت<br>مره<br>آن نوبت، گزی<br>است. رای ریافت جن                                                                         | انووز کاداکس برم هگرین نوا<br>اور می توانید برای<br>بوده مدروا دیل مایش داده نده<br>بوده مدروا<br>باره ای حضور در<br>بنده در جوان دیل مایش داده نده                                                                                                    | الدام/نیره:<br><b>- واحد مشا</b><br>طریق این من<br><sup>دریه</sup> تعلیم<br>در صورت عدم<br>این تعلیم<br>این تعلیم<br>این تعلیم<br>این تعلیم<br>این تعلیم<br>تعلیم تعلیم                                                                                                    |
| ام نمایید.<br>۱۹۸۹ و ن ماند<br>۱۹۹۳ و ن ماند<br>۱۹۹۳ و ن ماید<br>۱۹۹۳ و ن ماید.                                                                                                    | مشاوره اقدا<br>می که رسه دارانید<br>سامی کی کر<br>نه اک کنسل ا<br>نه یک ار نوب ها را انتخا                                                                                                    | یلین<br>دریافت نوبت<br>۱۰۰۰ برای درایت بوت عدی<br>۱۰۰۰<br>آن نوبت، گزی<br>۱۰۰۰ برای دریافت بوت عدی                                      | اندوز: کلداکس درم هگرین نئوا<br>اور هی توانید برای<br>ود های مناور:<br>این ماین ماین ماین ماین<br>ماه امکان حضور در<br>داد ماین<br>داد ماین<br>داد ماین داد شده<br>داد ماین                                                                                                    | الدام/نیده :<br>- واحد مشا<br>طریق این من<br>درم علیه<br>در صورت عده<br>این وی میوره<br>می این میرود اطلاح<br>این می این میرود<br>می می این میرود اطلاح<br>می این میرود اطلاح<br>می این می این میرود اطلاح<br>می این میرود اطلاح<br>می این می این میرود اطلاح<br>می این میرود اطلاح<br>می این میرود اطلاح<br>می این میرود اطلاح<br>می این میرود اطلاح<br>می این می اطلاح<br>می اطلاح<br>می اطلاح<br>می اطلاح<br>می اطلاح<br>می اطلاح<br>می اطلاح<br>می اطلاح<br>می اطلاح<br>می این می اطلاح<br>می این می این می اطلاح<br>می این می اطلاح<br>می این میرود اطلاح<br>می اطلاح<br>می این میرود اطلاح<br>می این میرود اطلاح<br>می این میرود اطلاح<br>می این میرود این میرود این م                                                                                                    |
| ام نمایید.<br>محمد و ن ماید.<br>است<br>این را انتخاب نمایید<br>این<br>میر                                                                                                    | مشاوره اقدا<br>میام ( بود فارا اندا<br>سام ( کی از بود فارا اندا<br>نه یک از بود فارا اند<br>ساعت باران                                                                                                    | یلین<br>دریافت نوبت<br>۱۹۰۰ مالد برای بوت دیں<br>۱۹۰۰ مالد برای درافت بوت دیں<br>۱۹۱۰ مروع<br>۱۹۱۰ مروع                                 | الدون کلداکس درم هگرین نیو<br>اور ه<br>و می توانید برای<br>سرت هاد منبود<br>هاره اسکان حضور در<br>مامکان حضور در<br>ماره های دهنده نیده<br>ماره ای ماره میده<br>ماره ای ماره میده                                                                                                    | الدام/نیده :<br>- واحد مشا<br>طریق این من<br>ایران بوت این<br>در صورت عدم<br>ایران بوت این<br>مواجع میشود<br>مواجع میشود<br>مواج میشود<br>مواجه میشود<br>مواج میشود<br>مواج میشو میشود<br>مواج میشود<br>مواج میشود<br>مواج میشود<br>مواج میشود<br>مواج میشو میشو میشو میشو میشو میشو میشو میشو                                                                                                    |
| ام نمایید.<br>کردوست ماید<br>است<br>است<br>ایکروست ساید.<br>مسل<br>کردوست ساید.<br>کسل                                                                                                    | مشاوره اقدا<br>می اربود ها رانده<br>سامیتی (<br>نبه "کنسل'<br>د. یکی اربود ها را اند<br>ساعت باباد                                                                                                    | یلین<br>دریافت نوبت<br>سرع<br>آن نوبت، گزید<br>است. برای دوافت نوب عین<br>ساعت شرع                                                      | الدور: کلداکس برم هگری، نیوا<br>اور ه<br>و می توانید برای<br>مان منابعه :<br>مام ماکان حضور در<br>باره<br>باره<br>باره<br>باره                                                                                                    | الدام/نیرده :<br>- واحد مشا<br>طریق این من<br>میات بوت مناود<br>در صورت عدم<br>میات بوت اط<br>میات بوت اط<br>میات بوت اط<br>میات بوت اط<br>میات<br>میات میات<br>میات<br>میاا<br>میات<br>میاا<br>میات<br>میاا<br>میات<br>میاا<br>میات<br>میات<br>میاا<br>میات<br>میاا<br>میات<br>میاا<br>میات<br>میات<br>میاا<br>میات<br>میاا<br>میاا<br>میاا<br>میاا<br>میاا<br>میاا<br>میاا<br>میاا<br>میاا<br>میاا<br>میاا<br>میاا |
| ام نمایید.<br>۱۹۸۹ و سامد<br>۱۹۸۹ و سامد<br>۱۹۸۹ و ساماید<br>۱۹۸۹ و ساماید<br>۱۹۹۹ و ساماید<br>۱۹۹۹ و ساماید<br>۱۹۹۹ و ساماید<br>۱۹۹۹ و ساماید                                                                                                    | مشاوره اقدا<br>مغراوره اقدا<br>سامیتی ارتبار<br>نه اکنسل'<br>ماعن بابان<br>10                                                                                                    | یلین<br>دریافت نوبت<br>مروع<br>آن نوبت، گزی<br>است. برای درمان بوت دین<br>است. برای درمان بوت دین<br>ساعت هروع                          | الدون: کلداکس درم هگرین. نقوا<br>اور می توانید برای<br>حد شده در حول دل مایش داده شد<br>حد شده در حول دل مایش داده شده<br>مامکان حضور در<br>ده مرد<br>باره مایش<br>داده شده<br>ماره کان حضور در<br>در<br>مره مرکز<br>مره مرکز<br>مرکز<br>مرو مرکز<br>مرکز<br>مرو مرکز<br>مرو مرو مرکز<br>مرو مرو مرو مرو<br>مرو مرو مرو مرو<br>مرو مرو مرو مرو<br>مرو مرو مرو مرو مرو مرو<br>مرو مرو مرو مرو مرو مرو مرو<br>مرو مرو مرو مرو مرو مرو مرو مرو مرو مرو                                                                                                    | الدام/نیره :<br>- واحد مشا<br>طریق این من<br>اروی وب مداوه<br>اروی وب مداوه<br>در صورت عده<br>در مورت عده<br>در مورت عده<br>هنه                                                                                                    |
| ام نمایید.<br>۲۰۵۰ و ت نامد<br>سر<br>این<br>این<br>سر<br>سر<br>سر<br>سر<br>سر<br>سر<br>سر<br>سر<br>سر<br>سر<br>سر<br>سر<br>سر                                                                                                    | مشاوره اقدا<br>مناوره اقدا<br>ساملیک<br>نه اکنسل'<br>ماعن مارا<br>ساعن مارو<br>ا                                                                                                    | یلین<br>دریافت نوبت<br>مره<br>آن نوبت، گزی<br>است. برای دربافت بوت حدی<br>است. برای دربافت بوت حدی<br>ساعت میرو<br>و                    | التوزز كلداكس برم هكرين. نقوا<br>الور هي توانيد براي<br>حد شده مر حول دل مايس دلاه شد<br>سري ما امكان حضور در<br>مامكان حضور در<br>مامكان عضور<br>مامكان عضور<br>مامكان عضور<br>مامكان عضور                                                                                                    | الدام/نیره :<br>- واحد مشا<br>طریق این من<br>مراک بوت مطاوه<br>این مرت عدم<br>مراک بوت مطاوه<br>این مرت عدم<br>مراک بوت مطاوه<br>مراک بوت مطاوه مطاوه<br>مراک بوت مطاوه<br>مراک بوت مطاوه<br>مراک مراک ما<br>مراک مطاوه<br>مراک مراک مطاوه<br>مراک مراک مطاوه<br>مراک ما می                                                                                                    |
| ام نمایید.<br>۵۵٫۹ ون ماند<br>۳٫۰۰۰<br>۱٫۰۰۰<br>۱۰٫۰۰۰<br>۱۰٫۰۰<br>۱۰٫۰۰۰<br>۱۰٫۰۰<br>۱۰٫۰۰<br>۱۰٫۰۰<br>۱۰٫۰۰<br>۱۰٫۰۰<br>۱۰٫۰<br>۱۰٫۰<br>۱۰<br>۱۰٫۰<br>۱۰<br>۱۰<br>۱۰<br>۱۰<br>۱۰<br>۱۰<br>۱۰<br>۱۰<br>۱۰<br>۱۰<br>۱۰<br>۱۰<br>۱۰ | مشاوره اقدا<br>می که او سه دارا ایندا<br>نه اک کنسل ا<br>ساعت بابان<br>10                                                                                                    | یلین<br>دریافت نوبت<br>میره<br>است. برای دریافت بوت میں<br>آمن نوبت، گزی<br>ساعت میرو<br>و                                              | الدون: کلداکس درم هگرین. نقوا<br>اور می توانید برای<br>و می توانید برای<br>سوده هدینوه :<br>سود ماه منابع الله شده<br>مامکان حضور در<br>مامکان حضور در<br>المه این المانی الاه شده<br>مامکان المانی الاه شده<br>المه المکان المانی الاه شده<br>المه المکان المانی الاه شده<br>المه المکان المانی الاه شده                                                                                                    | الدام/نیره:<br>- واحد مشا<br>طریق این من<br>در صورت عدم<br>در صورت عدم<br>در مورت عدم<br>در مورت عدم<br>در مورت عدم<br>در مورت عدم<br>در مورت عدم<br>در مورت عدم                                                                                                    |
| ام نمایید.<br>محمو دستاند<br>"را انتخاب نمایید<br>ایکور دستاند.<br>میلی بیشنهادی ب                                                                                                    | مشاوره اقدا<br>میار بود فاراندا<br>سامی کی<br>نبه ''کنسل'<br>میاعن فاراند<br>است و آز مایش                                                                                                    | الین<br>دریافت نوبت<br>مردع<br>آرن نوبت، گزی<br>ست راک ریافت ویت دن<br>علی مورع<br>و<br>است برد معاینار                                 | الدور: کلداکس درم هگرین نقره<br>اور هی توانید بر ای<br>و می توانید بر ای<br>ماه ماه منود:<br>ماه ماکن حضور در<br>ماه ماکن حضور در<br>ای ماه ماین به<br>ای ماوال "آیا مایل ب                                                                                                    | الدام/نیره :<br>- واحد مشا<br>طریق این من<br>در صورت عدام<br>در صورت عدام<br>الارین ویا<br>در میون الار<br>می الم<br>براین ویا<br>می الم<br>براین ویا<br>می الم<br>براین ویا<br>می الم<br>می الم                                                                                                    |
| ام نمایید.<br>محمد و سامد<br>ار ا انتخاب نمایید<br>محمد استا<br>محمد استار<br>محمد استار<br>محمد استار<br>محمد استار<br>محمد استار<br>محمد استار<br>محمد و سامد<br>محمد و سامد<br>استار<br>محمد و سامد<br>استار<br>محمد و سامد<br>استار<br>محمد و سامد<br>استار<br>ار ا انتخاب نماید<br>محمد و سامد<br>استار<br>ار ا انتخاب نمایید<br>محمد و سامد<br>استار<br>ار ا انتخاب نمایید<br>محمد و سامد<br>استار<br>ای ا<br>ای ا<br>ای ا<br>ا<br>ای ا<br>ای ا<br>ای ا<br>ای ا                                                                                                    | مشاوره اقدا<br>مکرا بوت هارانین<br>سامی کی<br>میک ارتوت هارانین<br>میک ارتوت هارانین<br>میک ارتوت هارانین<br>میک ارتوت هارانین<br>میک ارتوت هارانین                                                                                                    | یلین<br>دریافت نوبت<br>سرع<br>آن نوبت، گزی<br>ساعه شرع<br>همستید معاینار                                                                | الدور: کلداکس برم هگرین نیوا<br>و می توانید برای<br>حد شده در حول دل مامی دفه سد<br>ما مامکان حضور در<br>سامه امکان حضور در<br>ام امکان استواد در<br>ام امکان می ایم ا<br>ام امکان می می ایم ا<br>ام ایم ایم ایم ایم ایم ا                                                                                                    | الدام/نیره :<br>- واحد مشا<br>طریق این من<br>میات وت مداوه<br>در مورت عدم<br>میات وت مداوه<br>میات وت مداوه<br>میات وت<br>میات وت<br>میات ویات وت ویات و<br>میات ویات ویات وی میات ویات ویات ویات ویا                                                                                                    |
| ام نمایید.<br>۲۹۹و دستاند<br>ارا انتخاب نمایید<br>اینون ساید<br>سولی پیشنهادی ب<br>بدولی خواهید بود                                                                                                    | مشاوره اقدا<br>مدر مه داراند<br>نه "کنسل"<br>می اربود ها را اند<br>معنی باره<br>منه ی می می<br>ار ما یش<br>ار ما یش                                                                                                    | یلین<br>دریافت نوبت<br>مروه<br>است برای درمانی بوت دند<br>آن نوبت، گزی<br>ساعت هروه<br>و<br>ساعت هروه<br>است. معاینار<br>ارده باشید؛ شا | الدور: کلداکس برم هگرین نظر<br>اور ه<br>حد شده در خلوه دل مایش در ای<br>حد شده در خلوه دل مایش داده شد<br>عامه<br>م امکان حضور در<br>بایمکان حضور در<br>بایمکان حضور در<br>بایمکان حضور در<br>سوال "آیا مایل ب<br>وود؟ پاسخ مثبت د                                                                                                    | ادام/نیره :<br>- واحد مشا<br>طریق این من<br>مراک وت مداوه<br>در صورت عدم<br>مراک وت مداوه<br>مراک وت مداوه<br>مراک وت مداور<br>مراک وت مداو وت مداوه<br>مراک وت مداو وت مداوه<br>مراک وت مداوه<br>مراک وت مداوه<br>مراک وت مداو وت مداوه<br>مراک وت مداو وت مداو<br>مراک وت مداو وت مداو<br>مراک وت مداو وت مداو<br>مراک وت مداو وت مداو<br>مراک وت مداو وت مداو<br>مراک وت مداو وت مداو<br>مراک وت مداو وت مداو<br>مراک وت مداو وت مداو<br>مراک وت مداو وت مداو<br>مراک وت مداو<br>مراک وت مداو وت مداو<br>مراک وت مداو<br>مراک وت                                                                                                    |
| ام نمایید.<br>۲۵۰۹ و سنماند<br>اس<br>ایران انتخاب نمایید<br>سیس<br>بهای پیشنهادی ب<br>تدولی خواهید بود                                                                                                    | مشاوره اقدا<br>میکور به فارا اینه<br>نه اکنسل<br>میکور بود فارا اینه<br>میکور از بود فارا اینه<br>میکور از بود فارا اینه<br>میکور از میکور<br>میکور از میکور<br>میکور<br>میکور از میکور<br>میکور<br>میممور<br>میکور<br>میم<br>می میکو<br>میم<br>میم<br>می می می می می می می می می میم | الى<br>دريافت نوبت<br>مره<br>آن نوبت، گزي<br>است. راك رياف بوت عن<br>م<br>ساع شرو<br>و<br>الما يريد معاينان                             | اندوز: کلداکس برم هگرین نقوا<br>اور می توانید برای<br>حد شده مرحول دل میایس دفته شد<br>سخت مندور :<br>بری مامکان حضور در<br>مامکان حضور در<br>بر این این این این م<br>این این میرون این مایس د<br>سوال "آیا مایل د                                                                                                    | الدام/نیره:<br>- واحد مشا<br>طریق این من<br>مریک بوت میاوه<br>در صورت عدم<br>این مرت عدم<br>مریک بوت میاوه<br>این مرت این<br>مریک بوت میاوه<br>مریک بوت میاوه<br>مریک بوت میاو<br>مریک بوت میاوه<br>مریک بوت میاو<br>مریک بوت میاو<br>مریک بوت مریک بوت میاو<br>مریک بوت میاو<br>مری بوت مریک بوت میاو<br>مریک بوت میاو<br>مری بوت میاو<br>مریک بوت میاو                                                                                                    |

|                              | Save Print          |                 |
|------------------------------|---------------------|-----------------|
| برنامه ببشتهادى              | توضيحات             | فواصل لازمر     |
|                              | سکاب کلدی           | هر دوسال بکبار  |
| ارمايس ها                    |                     |                 |
| نفذيه                        | یرژیم کم کالرت      |                 |
|                              | تست بينايق          |                 |
|                              | تست شنوایی          |                 |
|                              | اندازه گیری فشارخون |                 |
|                              | دىداتېرشىكى         |                 |
|                              | تراكم استخوات       |                 |
| official configuration       | ماموگرافعی          | یکبار انجام شود |
|                              | باب استعبر          | سالياته         |
|                              | سمادر               |                 |
| مراجعه به منخمص              |                     |                 |
| واكسيناسيون                  | 3,6                 |                 |
| - All alla interali school d |                     |                 |

♥ این جدول هرچندوقت یکبار و با توجه به پرونده پزشکی، معاینات و ... تکمیل می شود، پس اگر جدولی مشاهده نمی کنید صبور باشید.

## ز- تغيير رمز

در اینجا می توانید نام عبور خود را تغییر دهید ولی توجه داشته باشید که ام کاربری تغییری نمی کند و همیشه همان کد ۴رقمی اولیه باقی خواهد ماند. کلمه عبورتغییر یافته را به خاطر بسپارید. اگر حین کار با سایت مشکلی پیش آمد با داخلی ۱۰۸ تماس بگیرید.

واحد پزشکی مجتمع آموزشی فرهنگی پسرانه معلَم

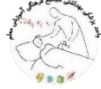

با همکاری واحد مشاوره